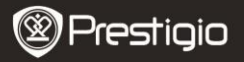

# RU

#### 1. Комплект поставки

- 1. Prestigio MultiPad
- 3. Чехол
- 5. Руководство пользователя
- 7. Инструкции по безопасности

### 2. Обзор устройства

- 2. Сетевой адаптер (АС)
- 4. Кабель USB
- 6. Гарантийный талон

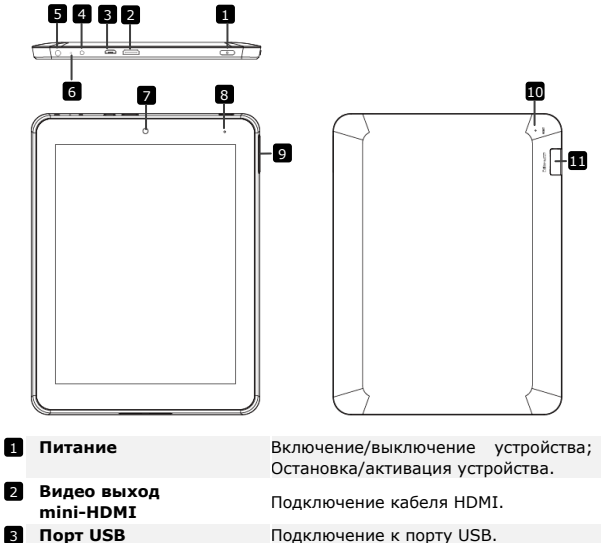

- 4 Разъем питания Подключение сетевого адаптера. 5 Разъем для наушников Подключение наушников.
  - 6 Встроенный микрофон Запись звука. Камера
    - Фотосъемка.

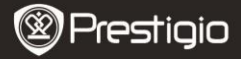

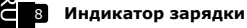

При зарядке горит красным цветом, после окончания зарядки – зеленым.

 Увеличение / уменьшение громкости
 Сброс

Настройка уровня громкости.

Сброс устройства при наличии неполадок в работе.

Разъем для карт памяти Micro SD

Установка карт памяти Micro SD.

### Начало работы

#### 3. Зарядка

- Подключите сетевой адаптер (АС) к разъему питания устройства (DC) и к электрической розетке.
- Зарядка обычно занимает около 4 часов. Работа с устройством во время зарядки может увеличить время полной зарядки.

#### 4. Включение и выключение питания

- Нажмите и удерживайте кнопку включения питания для включения устройства. После загрузки на экране устройства будет отображена главная страница.
- Нажмите кнопку питания один раз для входа в режим ожидания, для выхода из этого режима снова нажмите кнопку питания.
- Для выключения устройства нажмите и удерживайте кнопку включения питания, а затем выберите пункт Выключить / Перейти в режим ожидания.

#### 5. Установка карты памяти

- Устройство поддерживает карты памяти micro SD/SDHC.
- Для установки карты Micro SD поместите ее в разъем карт памяти лицевой стороной вниз.
- Для извлечения карты SD аккуратно нажмите на выступающий край карты и затем втяните карту из разъема.
- Для доступа к файлам на карте войдите в режим Проводника и выберите пункт SD карта.

#### Примечание:

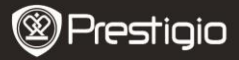

RL

Если устройство обращается к файлу, размещенному на карте памяти micro SD, не извлекайте в этот момент карту из устройства, так как это может стать причиной неисправности.

#### Главная страница

### 6. Элементы главной страницы

 В Вашем устройстве установлен емкостный сенсорный экран. Управление устройством осуществляется при помощи нажатия на экран пальцем.

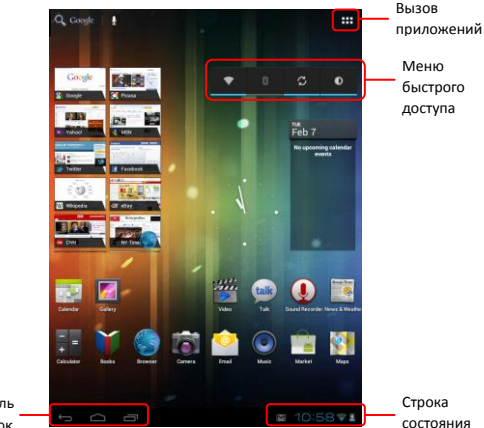

Панель кнопок

#### Строка состояния

В строке состояния отображаются время, состояние батареи, соединение WiFi, а также различные уведомления.

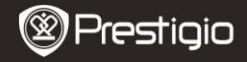

| Тпома | м | WIEI |
|-------|---|------|
| Брени |   |      |

Отображение текущего времени.

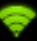

Тодключено к сети WiFi.

Состояние батареи

Отображение состояния батареи или процесса зарядки.

#### Панель кнопок

| Назад 🥌             | Возвращение к предыдущему экрану    |
|---------------------|-------------------------------------|
| Главный экран 🧰     | Переход на главный экран            |
| Недавние приложения | Вывод последних открытых приложений |

#### Вызов приложений

Нажатие на кнопку 🗰 открывает список всех приложений, папок

и ярлыков, размещенных в устройстве.

#### Меню быстрого доступа

Быстрый доступ к настройкам WiFi, Bluetooth, изменение яркости и т.д.

### 7. Главная страница Prestigio

- Главную страницу Prestigio можно настраивать в соответствии с индивидуальными предпочтениями пользователя.
- Главная страница Prestigio состоит из пяти индивидуальных экранов, на каждом из которых можно установить свой набор ярлыков и виджетов. Перемещение между экранами осуществляется следующим образом:

Выберите требуемый экран при помощи движения горизонтальной

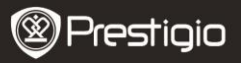

прокрутки.

- Все пространство экранов может быть использовано для размещения приложений, виджетов и ярлыков.
- Ярлыки на главной странице являются либо "прямыми" т.е. ведут непосредственно к вызываемому приложению, либо имеют собственные меню с различными приложениями. Вы можете добавлять и удалять любые приложения.
- В целях оптимального просмотра ориентация экрана автоматически меняется с портретной на альбомную в зависимости от того, как пользователь держит устройство.
- Загружаемые приложения могут не поддерживать автоматическое определение ориентации экрана.

# 8. Настройка главной страницы

Для добавления элементов на главную страницу:

• Нажмите кнопку 🗰, выберите нужный элемент, нажмите на

него и удерживайте до тех пор, пока не появится главная страница. Выберите требуемый ярлык на главной странице (или место на боковом экране) и отпустите палец.

Для смены фона:

 Нажмите и удерживайте палец на пустой области экрана, выберите Фон, выберите фоновый рисунок из списка

Перемещение элементов:

- Нажмите и удерживайте перемещаемый элемент до тех пор, пока он не увеличится и не станет подвижным.
- Удерживая данный элемент пальцем, переместите его в требуемое место на экране.
- Отпустите палец, чтобы переместить объект.

Удаление элементов:

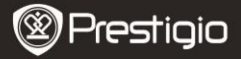

Нажмите и удерживайте перемещаемый элемент (виджет, ярлык, папка) до тех пор, пока он не увеличится и не станет подвижным.

Переместите его на пиктограмму Удалить и отпустите палец.

# 9. Поиск Google

RU

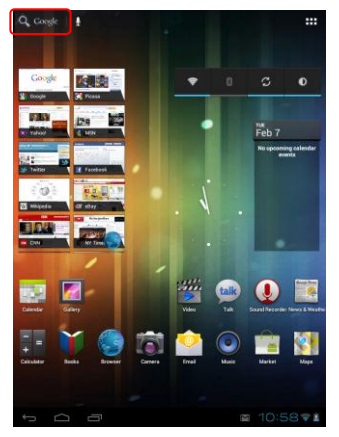

 Доступ к поиску Google Вы можете получить в любое время, нажав на панели поиска Google.

#### Внимание:

Убедитесь, что устройство подключено к сети Интернет.

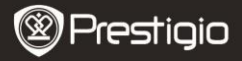

#### Ввод текста с клавиатуры:

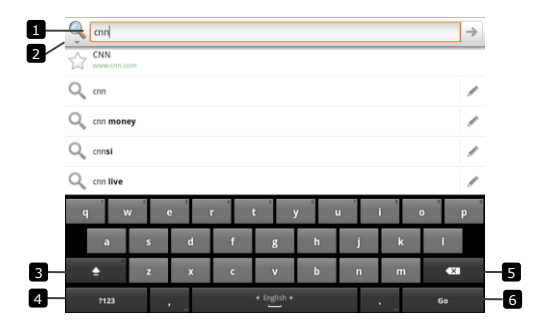

- Нажмите для ввода текста в поле, где находится курсор.
  - При вводе текста внизу экрана отображаются наиболее вероятные слова.
  - Нажмите предложенное слово для вставки его в текст.
- Нажмите для выбора области поиска. При выборе режима Везде (AII) устройство произведет поиск по всем доступным источникам. При выборе режима Web устройство произведет поиск запроса только в сети Интернет. При выборе режима Приложения (Apps) поиск будет произведен в самом устройстве.
  - После ввода хотя бы одного символа в строке поиска нажмите и удерживайте данное поле, чтобы открыть окно Редактирования текста с различными опциями редактирования. Вы можете выбрать текст или часть текста, изменить метод ввода или добавить вводимый текст в словарь. После выбора текста нажмите на него и удерживайте, чтобы вызвать меню функций Вырезать/Вставить.
- Нажмите один раз для набора ПРОПИСНЫХ букв.

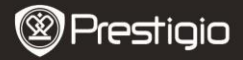

- Нажмите дважды для включения режима Caps Lock.
- Нажмите еще раз для ввода строчных букв.
- Нажмите для ввода цифр, знаков пунктуации и других символов.
  - Снова нажмите для возврата к буквенной клавиатуре.
- Нажмите, чтобы удалить набранную букву, символ, пробел.
- Нажмите, чтобы найти требуемое слово.

Если нужно ввести букву со значком ударения, нажмите на данной букве и удерживайте, пока не появится буква со знаком ударения.

# 10. Настройки клавиатуры

- Нажмите Настройки → Язык и ввод→русский Клавиатура Android.
- Для включения настроек, нажмите соответствующий пункт и

выберите пиктограмму 🌌; для отключения

### , для отклю

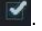

#### Настройки клавиатуры:

| Проверка<br>орфографии        | Исправление введенных слов.             |
|-------------------------------|-----------------------------------------|
| Пользовательский<br>словарь   | Список слов, добавленных пользователем. |
| Клавиатура и<br>способы ввода | Выбор языка ввода.                      |
| Скорость<br>указателя         | Выбор скорости указателя                |

#### Создание собственного словаря:

Устройство использует созданный по умолчанию словарь для отображения вариантов вводимого слова. Вы можете создать собственный словарь и добавить в него отсутствующие слова. Устройство будет предлагать слова из обоих словарей.

#### Добавление слова в словарь:

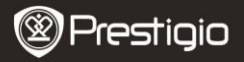

- Введите слова в поле Добавление в словарь.
- Нажмите ОК.

Изменение слова в словаре:

- Нажмите Настройки→ Язык и ввод → Пользовательский словарь.
- Выберите слово и нажмите на него.
- Измените написание слова в поле Изменение слова.
- Нажмите ОК.

Удаление слова из словаря:

- Нажмите Настройки→ Язык и ввод → Пользовательский словарь.
- Выберите слово и нажмите на красный крестик рядом с ним.

# 12. Настройки

Проверка объема памяти:

Нажмите Настройки → Память. На экране отображается общий объем и доступный объем памяти на устройстве и на карте памяти SD.

Удаление приложений и освобождение места:

- Нажмите Настройки →Приложения.
- Из списка выберите приложения или данные, которые вы хотите удалить.
- Выберите пункт Стереть данные для удаления данных приложений, выберите пункт Очистить кэш, чтобы удалить ненужные данные кэша.
- Нажмите Удалить для полного удаления приложения.

Форматирование SD-карты:

- Нажмите Настройки 
   — Память.
- Нажмите Стереть SD-карту.

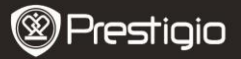

#### Предостережение:

Форматирование карты памяти приведет к потере всех данных и приложений, сохраненных на карте. Перед форматированием убедитесь, что у Вас есть резервная копия всех нужных данных.

### Подключение к сети Интернет

### **13.** Подключение к WiFi

- Нажмите Настройки → Беспроводные сети.
- Если соединение WiFi отключено, нажмите на его пиктограмме, чтобы включить. Затем выберите Настройки Wi-Fi.
- Устройство произведет поиск доступных WiFi сетей и отобразит их внизу экрана.
- Выберите сеть для подключения. Нажмите на поле ввода пароля для отображения виртуальной клавиатуры. Введите информацию для доступа, нажмите Готово, а затем - Подключение.

Устройство попытается установить соединение с точкой доступа WiFi в соответствии с заданными параметрами соединения.

## 14. Просмотр Интернет-страниц

- Выберите Браузер.
- В верхней части экрана будет отображен URL-адрес текущей страницы.
- Чтобы ввести адрес, нажмите на строку адреса и введите нужные символы.
- Во время ввода система предложит возможные варианты.
- Рядом с адресом отображены следующие символы:

Добавление в список закладок
 № Избранное
 Возможность поиска в сети
 № Поиск
 Список посещенных сайтов и закладок

RU - 10

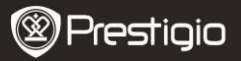

- Чтобы остановить загрузку страницы, нажмите X слева от строки адреса.
- Знак Х отображается только во время загрузки страницы.

#### Просмотр Интернет-страницы

Для просмотра нужных областей страницы Вы можете воспользоваться горизонтальной и вертикальной прокруткой.

#### Масштабирование Интернет-страницы

Для увеличения масштаба раздвиньте пальцы на экране, для уменьшения масштаба – наоборот, сдвиньте пальцы вместе.

#### Просмотр следующей/предыдущей страницы:

Нажмите кнопку **Назад** для просмотра предыдущей страницы. Нажмите кнопку **Вперед** для просмотра следующей страницы.

#### Открытие нового окна:

Нажмите кнопку +. Откроется новое окно с домашней страницей.

#### Переключение между окнами:

Вы можете открыть несколько окон браузера и переключаться между ними.

#### Поиск текста на странице:

- В режиме просмотра веб-страницы нажмите Меню -> Найти на странице.
- Введите текст для поиска в строку поиска.
- При помощи стрелок влево и вправо выберите нужный фрагмент текста.

#### Копирование текста на странице:

Вы можете копировать и вставлять текст со страницы в электронное письмо или сообщение.

- Поместите палец в начале нужного фрагмента текста и переместите его в конец копируемого фрагмента. Скопированный текст будет выделен синим цветом.
- Отпустите палец.

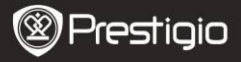

RU

Для вставки текста в электронное письмо или сообщение нажмите Копировать.

# 15. Использование веб-ссылок и истории просмотра

#### Выбор ссылки на странице:

- Нажмите на ссылку для открытия веб-страницы.
- Нажмите и удерживайте ссылку для открытия всплывающего меню, которое позволяет открывать или копировать в буфер обмена.

## 16. Управление закладками

Добавление страницы в закладки:

- Выберите страницу для добавления в закладки.
- Нажмите 🔭 . Откроется окно сохранения закладки.
- Введите имя закладки или измените веб-адрес.
- Нажмите **ОК** для сохранения закладки.

#### Открытие закладок:

- Нажмите . Откроется окно закладок.
- Нажмите на закладке для ее открытия в том же окне браузера.

### Настройки

# 17. Настройки дисплея

- Нажмите Настройки -> Экран.
- Для включения настроек нажмите соответствующий пункт и

выберите пиктограмму 赵; для отключения -

Имеются следующие настройки дисплея:

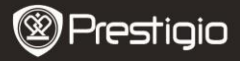

| Яркость               | Переместите графический регулятор<br>настройки яркости, чтобы установить<br>нужные значения данного параметра.<br>Яркость экрана зависит от размера<br>графического регулятора настройки яркости.<br>Нажмите <b>ОК</b> для подтверждения. |
|-----------------------|----------------------------------------------------------------------------------------------------|
| Обои                  | Выбор обоев рабочего стола.                                                                                                    |
| Автоповорот<br>экрана | По умолчанию экран будет менять<br>портретную ориентацию на альбомную в<br>зависимости от положения устройства.                                                                                                    |
| Спящий режим          | Время выключения экрана.                                                                                                    |
| Размер шрифта         | Выбор размера шрифта на устройстве.                                                                                                    |

### 18. Настройки звука

- Нажмите Настройки → Звук.
- Для включения настроек нажмите соответствующий пункт и

выберите пиктограмму

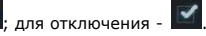

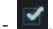

Имеются следующие настройки звука:

| Громкость       | Настройка уровня громкости.           |
|-----------------|---------------------------------------|
| Уведомление     | Установка звука уведомления.          |
| Звук нажатия на | Включение звукового сопровождения при |
| экран           | выборе объектов на экране.            |
| Звук блокировки | Включение звукового сопровождения при |
| экрана          | блокировке и разблокировке экрана.    |

# 19. Настройки языка

Установка языка устройства.

- Нажмите Настройки → Язык и ввод→Язык.
- Выберите язык из списка.

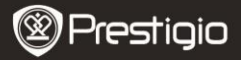

#### Передача данных

### 20. Передача данных с компьютера

- Подключите устройство к компьютеру при помощи кабеля USB.
  Устройство автоматически отобразит на экране меню режима USB.
  Следуйте инструкциям на экране, чтобы включить передачу данных по USB.
- Устройство будет автоматически распознано системой компьютера. Пожалуйста, для передачи данных воспользуйтесь проводником Windows (Windows Explorer).

### 21. Загрузка приложений

 Устройство предусматривает 2 способа загрузки приложений – с веб-сайта или из компьютера.

#### Разрешить загрузку веб-приложений:

Приложения, загружаемые из сети, могут быть вредоносными. Для защиты устройства и данных пользователя загружайте приложения только из надежных источников, таких как Android Market.

Для загрузки приложений с веб-сайта выполните следующее:

- Нажмите Настройки → Безопасность.
- Выберите Неизвестные источники и отметьте соответствующее поле.
- При появлении предупредительного диалогового окна нажмите ОК.
- В окне браузера выберите приложение, которое Вы хотите загрузить.
- На экране появится окно с дополнительной информацией.
- Для установки приложения выберите пункт Установить, если приложение бесплатное, или Купить, если требуется его приобретение.

Для загрузки приложений с компьютера выполните следующее:

- Подключите устройство к компьютеру при помощи кабеля USB.
- Скопируйте приложение в корневой каталог устройства.

RU - 14

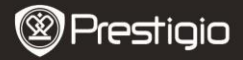

- Отключите устройство от компьютера.
- Войдите в программу File Explorer для поиска загруженных приложений.
- Выберите приложение. На экране появится информация о данном приложении.
- Для установки приложения нажмите Установить.

### 22. Загрузка приложений с Android market

- Вы можете загружать бесплатные или платные приложения с сайта Android market.
- Перед тем как войти в Android market, убедитесь, что у Вас установлено соединение WiFi.
- При работающем Интернет-соединении перейдите на Android Market.
- После входа в Android market Вы сможете увидеть список бесплатных и платных приложений и установить выбранные приложения.

# 23. Электронная почта

Вы можете создавать учетные записи для использования сервисов электронной почты на Вашем устройстве. Вы также можете получить прямой доступ к Вашей учетной записи Gmail.

• Нажмите Email для доступа к меню электронной почты.

Настройка учетной записи электронной почты:

• Введите адрес электронной почты и пароль, нажмите Далее. Внимание:

Если вводимый адрес электронной почты отсутствует в базе данных серверов, то потребуется указать настройки почтового сервера, протокола доступа и проч. самостоятельно. Затем нажмите **Далее**.

- Введите имя учетной записи и имя для отображения в поле "От кого". Нажмите Готово.
- После создания учетной записи электронной почты, нажмите Добавить учетную запись, если хотите добавить еще один почтовый ящик.

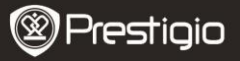

### RU **24**. <sub>Файлы</sub>

- Чтобы получить доступ ко всем файлам и папкам, нажмите File Explorer.
- На экране появится список всех директорий устройства:
- Внимание:

Чтобы увидеть содержимое карты памяти SD Card или USB, убедитесь, что данные устройства подключены.

#### Технические характеристики

| Процессор       | Процессор ARM Cortex A8 (1 GHz)                                                                                                    |
|-----------------|----------------------------------------------------------------------------------------------------|
| OC              | Android 4.0 (Ice Cream Sandwich)                                                                                                    |
| RAM             | 1024MB DDR3                                                                                                    |
| Экран           | 8" TFT LCD, ёмкостный с технологией<br>"Мультитач" (multitouch)                                                                                                    |
| Разрешение      | 800 х 600 пикселей                                                                                                    |
|                 | AVI (MPEG4,XVID,DIVX3/4/5/6, MS MPEG4 V3)<br>20*1088 пикселей /30FP5/38.4Mbps (Max)<br>Аудио кодек: MP2/MP3/AC3/AAC/PCM/DTS<br>3GP/MP4(H.264,H.263,MPEG4,XVID,DIVX3/4/5/6,<br>MS MPEG4 V3)<br>MPEG4,XVID,DIVX3/4/5/6:1920*1088 пикселей<br>/30FPS/38.4Mbps (Max)<br>H.264: 1920*1088 пикселей /30FPS/20Mbps<br>(Max)                            |
| Воспроизведение | Аудио кодек: MP2/MP3/AC3/AAC/PCM                                                                                                    |
| видео           | RM/RMVB(Real video 8/9): 1920*1088 пикселей<br>/30FP5/38.4Mbps (Max)<br>Аудио кодек: Cook/AAC<br>FLV(Sorenson Spark)<br>1920*1088 пикселей /30FPS/38.4Mbps (Max)<br>Аудио кодек: MP3<br>MKV(H.264,MPEG4,XVID,DIVX3/4/5/6,MS MPEG4<br>V3): MPEG4,XVID,DIVX3/4/5/6: 1920*1088pixels<br>/30FPS (Max)<br>H.264: 1920*1088 пикселей /30FPS//57.2Mbps |
| U - 16          | Prestigio PMP5080CPRO                                                                                                    |

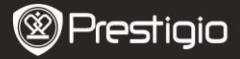

|                            | (Max)<br>Аудио кодек: MP2/MP3/AC3/AAC/PCM<br>MOV(MPEG4, H.264):<br>MPEG4: 1920*1080/30FPS (Max)<br>H.264: 1920*1080/30FPS (Max)<br>Аудио кодек: MP2/MP3/AC-3/AAC<br>MPG/DAT/VOB (MPEG1/2)<br>1920*1088 пикселей /30FPS/80Mbps(Max)<br>Аудио кодек: MP2/MP3 |
|----------------------------|----------------------------------------------------------------------------------------------------|
| Воспроизведение<br>аудио   | $\begin{array}{llllllllllllllllllllllllllllllllllll$                                                                                                    |
| eBook Reader               | PDF/Epub/TXT/FB2/PDB/RTF, опционально                                                                                                    |
| Просмотр<br>изображений    | JPEG (Baseline), BMP, GIF (Static), PNG                                                                                                    |
| Интерфейсы                 | USB 2.0, Micro SD (micro SDHC совместимый),<br>USB Host, HDMI                                                                                                    |
| Хранение<br>данных         | 8GB флэш-память (5.87 GB доступно<br>пользователю), Поддержка карт памяти: micro<br>SDHC до 32 GB                                                                                                    |
| Беспроводное<br>соединение | WiFi (802.11 b/g/n)                                                                                                    |
| Батарея                    | Литий-полимерный аккумулятор 5400 mAh Li-Pol                                                                                                    |
| Габариты                   | 203.1*153.4*11.2 (мм) (Д х Ш х В)                                                                                                    |
| Bec                        | 510 г                                                                                                    |

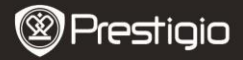

#### Примечание

Поскольку компания Prestigio постоянно улучшает и модернизирует свою продукцию, внешний вид данного устройства, а также его функции могут незначительно отличаться от описанных в данном руководстве. Производитель или продавец не несут ответственности за возможные неточности или ошибки, которые могут иметься в настоящем руководстве. Компания Prestigio оставляет за собой право производить изменения без предварительного уведомления.